# 12 GeoGebra.org

Noen ganger vil du kanskje at elevene skal eksperimentere med en animasjon eller simulering som du har laget på forhånd. Du kan da dele selve GeoGebra-filen med elevene. En fin måte å dele slike filer på er å bruke GeoGebra.org. Her kan du dele dine arbeidsark og du kan søke blant tusenvis av andre slike arbeidsark. I dette kapittelet vil vi vise hvordan du kan laste opp slike ark, tilpasse hvem som skal se arkene og hvordan du kan dele dem med andre.

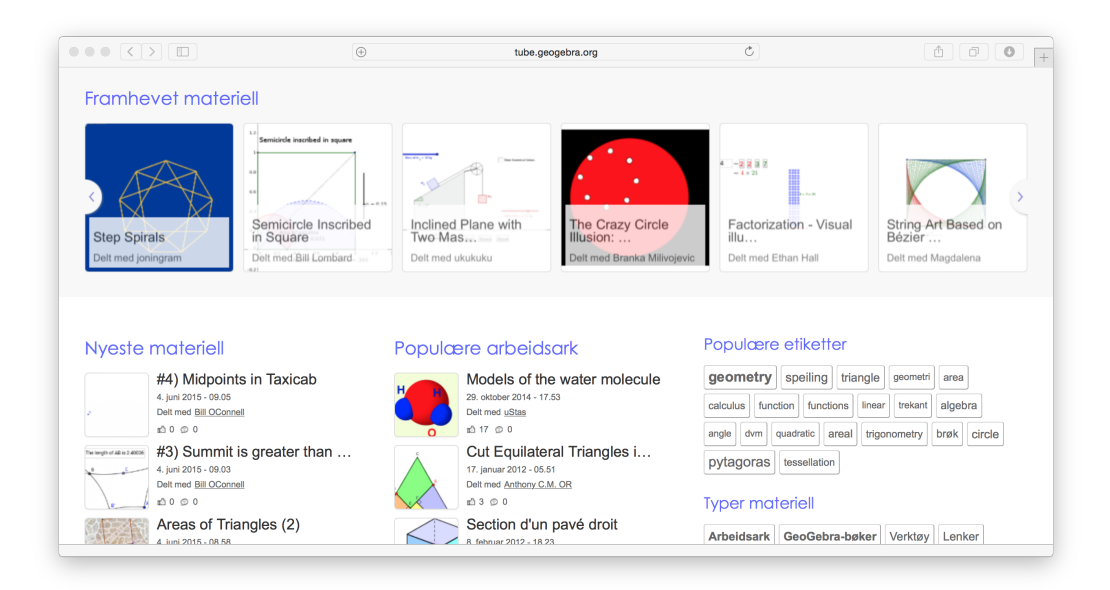

# 12.1 Lag en konto på geogebra.org

La oss si at du har laget en animasjon som du vil bruke til å bruke i et bevis for Pytagoras setning. For å dele denne på GeoGebra.org velger «Del» på menyknappen som vist på bildet til høyre. Dersom du ikke allerede er logget inn på geogebra-siden, vil du få opp en melding om å logge deg inn. Om du ikke er logget inn, må du gjøre dette først. Har

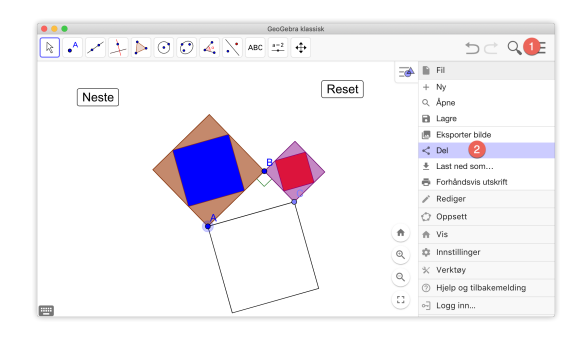

du ikke en konto, må du lage en. Se delkapittel 1.4 side 6 om hvordan du lager en konto på GeoGebra.org.

Dersom du er logget inn vil filen bli lagret på GeoGebra.org og du får opp et vindu hvor du kan kopiere en lenke til siden med animasjonen.

|        | GeoGebra klassisk                                                                                                    |                           |                                           |
|--------|----------------------------------------------------------------------------------------------------|---------------------------|-------------------------------------------|
|        | <ul> <li>.</li> <li>.</li></ul> | $\exists c \land \exists$ | Del                                       |
| Neste  | Reset                                                                                                    | <u> </u>                  | Lenke                                     |
| INeste | Lagre                                                                                                    |                           | https://www.geogebra.org/classic/c8wyg3xz |
|        | Tittel: Pytagorasbevis                                                                                                    |                           | Kopier                                    |
|        | Delt                                                                                                    |                           | Skriv ut                                  |
|        |                                                                                                    |                           | Eksporter bilde                           |

Figur 12.1: Du kan lett dele en fil på GeoGebra.org

### 12.2 Mer om GeoGebra.org

Du kan bearbeide det du vil dele på GeoGebra.org. Går du inn på denne siden og er innlogget, får du tilgang på alt du har lastet opp på GeoGebra.org. For å finne det du har lastet opp klikker du på (1) «Resources» og (2) «MINE». Da vil du få en oversikt over det du har laget. Vi ser at filen vi delte ligger som første element i listen (3).

|                                                   | iiii 🟦 🔒 ww                 | ww.geogebra.org/materials/yours  | Ċ                        | • 🖆 🗇 <sub>+</sub>                     |
|---------------------------------------------------|-----------------------------|----------------------------------|--------------------------|----------------------------------------|
| ≡ Ge¢Gebra 🤉                                      | Search Classroom Resources  |                                  |                          | III 🦛 🍘                                |
|                                                   | EXPLOR                      | e favorites <b>mine</b>          | 2                        | _                                      |
| A Home                                            |                             |                                  | ·                        |                                        |
| News Feed                                         | + CREATE                    |                                  |                          |                                        |
| Resources                                         | Resources                   |                                  | Last m                   | odified 👻 Any resource type 👻          |
| Profile                                           | Nexte                       | $\frown$                         | 1                        |                                        |
| People                                            | 3                           | ()                               |                          |                                        |
| Groups                                            |                             |                                  |                          |                                        |
| App Downloads                                     | ACTIVITY<br>Pytagorasbevis  | ACTIVITY<br>testerlitt           | ACTIVITY<br>Test-verktøy | ACTIVITY<br>Pyttagoras-bok             |
|                                                   | GD Shared with Link         | Private                          | 🖙 Shared with Link       | GD Shared with Link                    |
|                                                   |                             |                                  |                          |                                        |
| About GeoGebra<br>Contact us: office@geogebra.org | ACTIVITY<br>Pyttagoras-bok  | ACTIVITY<br>Stigningstallfunksjo | ACTIVITY<br>To grafer    | <sup>воок</sup><br><b>R2 2017-2018</b> |
| Terms of Service – Privacy – License              | GD Shared with Link         | G⊃ Shared with Link              | Private :                | S Public :                             |
| © 2019 GeoGebra                                   | V(x + \Delta x) - A(x) teat | ,                                |                          |                                        |

Klikker du på aktiviteten du vil bearbeide, kommer du til en side som vist på figur 12.2 nedenfor. For å gjøre endringer på siden som vises, klikker du på de tre prikkene øverst til høyre på denne siden. Se (1) på figur 12.2. Klikk deretter på «Edit Activity» (2). Du vil da komme til en side som vist på figur 12.4.

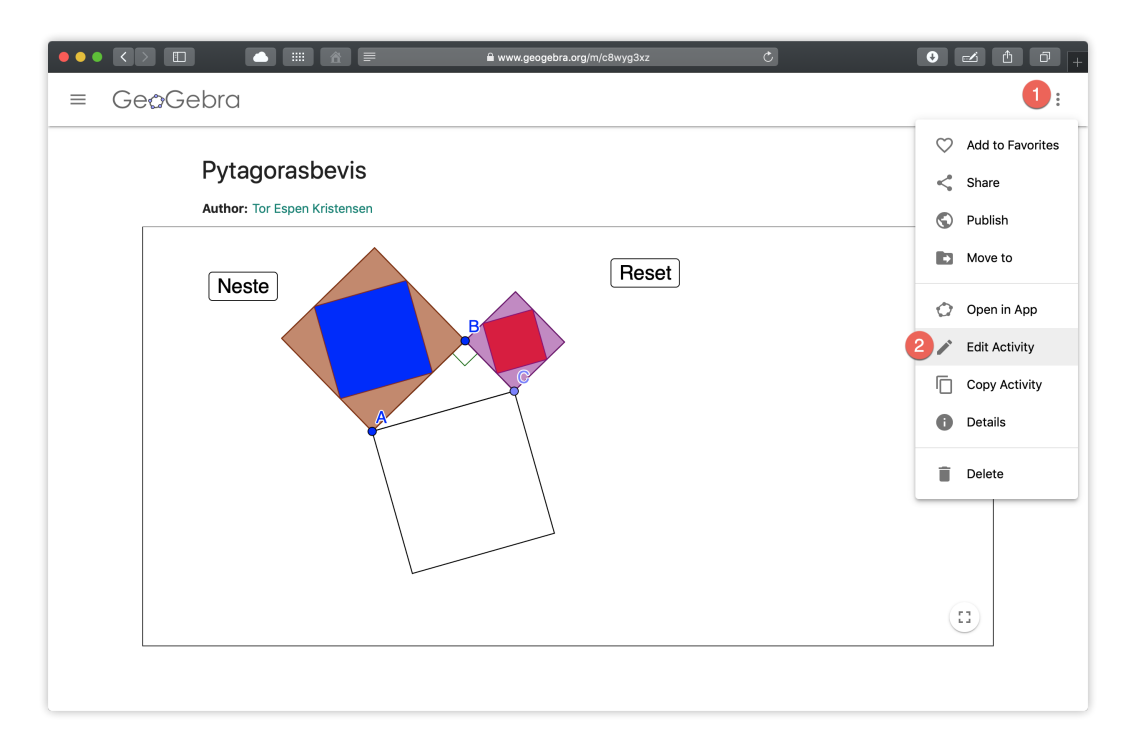

Figur 12.2: Du kan redigere aktiviteten ved å klikke på de tre punktene øverst til høyre (1) og velge (2) «Edit Activity»

Du får nå mulighet til å legge til ulike elementer, som tekst, video (lenke til for eksempel youtube), bilde, pdf-fil etc. Se (2) på figur 12.4. De ulike elementene kan dras rundt på siden slik at du får plassert dem der du måtte ønske dem. På figur 12.4 har vi lagte til en tekst som vi har flyttet over selve GeoGebra-appleten.

Når du er ferdig med å redigere denne siden, kan du dele den ved å trykke på delesymbolet < opp til høyre på siden. Der har du flere valg. Vi vil spesielt nevne at du kan dele lenke og du kan bygge hele siden inn i en nettside ved å kopiere en så kalt ifram-kode. (2). Denne koden kan du lime inn som html-kode i notater på for eksempel Itslearning.

| Del 1                                              | × | Del 2                                                                                                    | $\times$ |
|----------------------------------------------------|---|----------------------------------------------------------------------------------------------------|----------|
| 🕸 Gruppe 💊 Lenke @ E-post  Bygg inn (embed)        |   | 🖓 Gruppe 🔌 Lenke @ E-post                                                                                                    |          |
| 🛉 🍸 💽 🚉 🗐 🕅<br>https://www.geogebra.org/m/c8wyg3xz |   | ciframe scrolling="no" title="Pytagorasbevis" src="https://www.geogebra.org/material/ifram<br>e/id/c8wyg5xz/width/800/height/460/border/88888/s/sb/true/smb/false/stb/false/stb/false<br>e/ai/false/asb/false/sri/true/rc/false/dd/false/sdz/true/ctl/false" width="800px" height="460px<br>Bygg inn (embed) Pytagorasbevis \$ HTML \$<br>Vis mer | E        |
|                                                    |   |                                                                                                    |          |

Figur 12.3: Du kan dele lenke og du kan «Bygge inn (embed)».

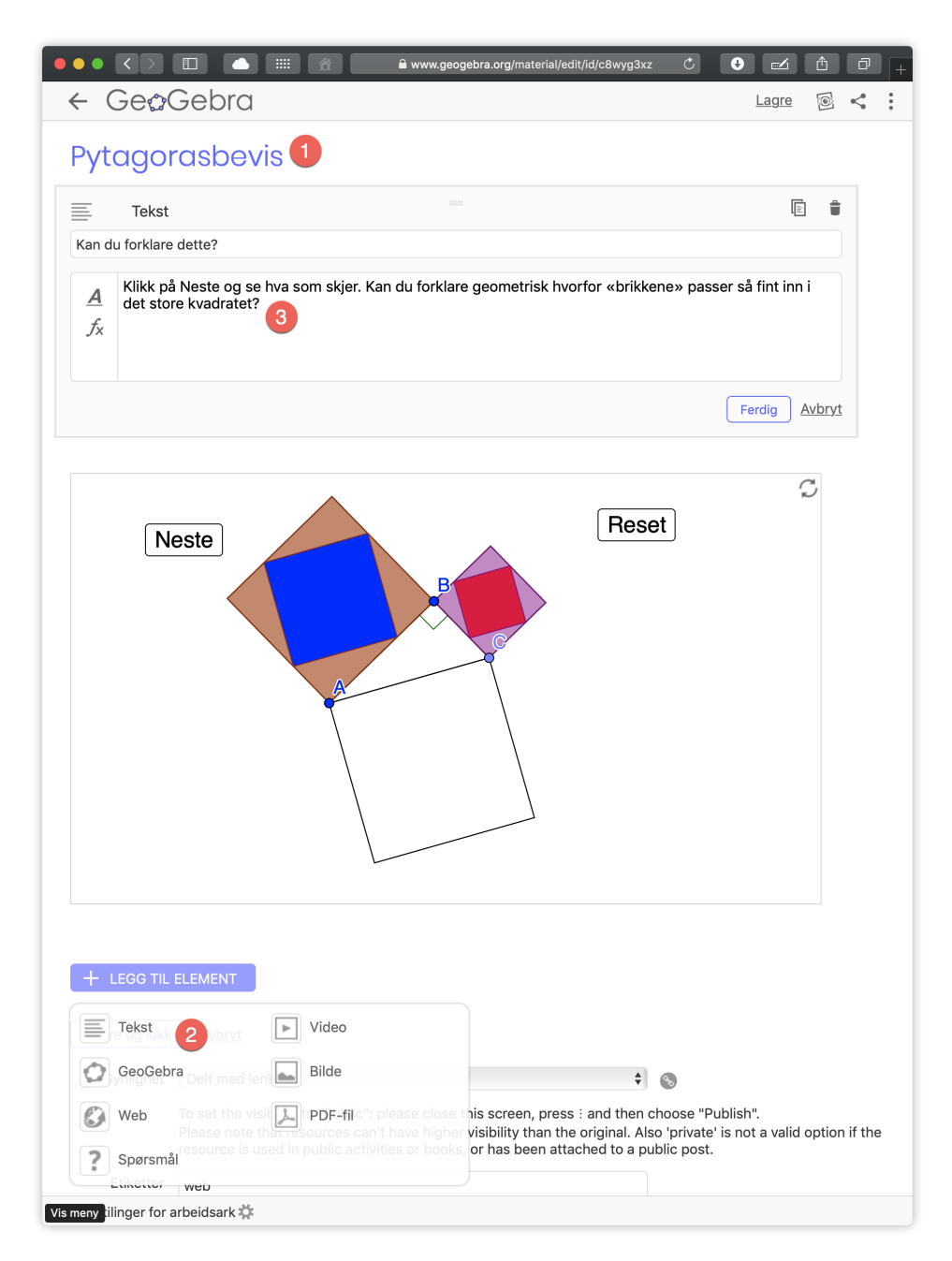

Figur 12.4: Redigering av siden som aktiviteten vises på

# 12.3 Tilpassing av verktøylinja

Noen ganger ønsker vi for eksempel at elevene skal konstruere et geometrisk sted uten å bruke allerede ferdige verktøy i GeoGebra. Da kan det være lurt å tilpasse verktøymenyen.

#### Eksempel 12.1

Vi ønsker å lage et arbeidsark der det er tegnet inn en trekant og hvor vi ønsker at elevene skal konstruere den omskrevne sirkelen. Dette blir trivielt om elevene har tilgang på verktøyet  $\bigcirc$  Sirkel gjennom tre punkt. Vi ønsker derfor at elevene kun skal ha tilgang på  $\bigotimes$  Flytt,  $\searrow$  Normal linje,  $\swarrow$  Midtnormal,  $\swarrow$  linje,  $\bigcirc$  Sirkel definert ved sentrum og periferipunkt og  $\nearrow$  Skjæring mellom to objekt.

Etter å ha laget en trekant velger vi «Verktøy» på menylinjen og «Tilpass verktøylinja...»

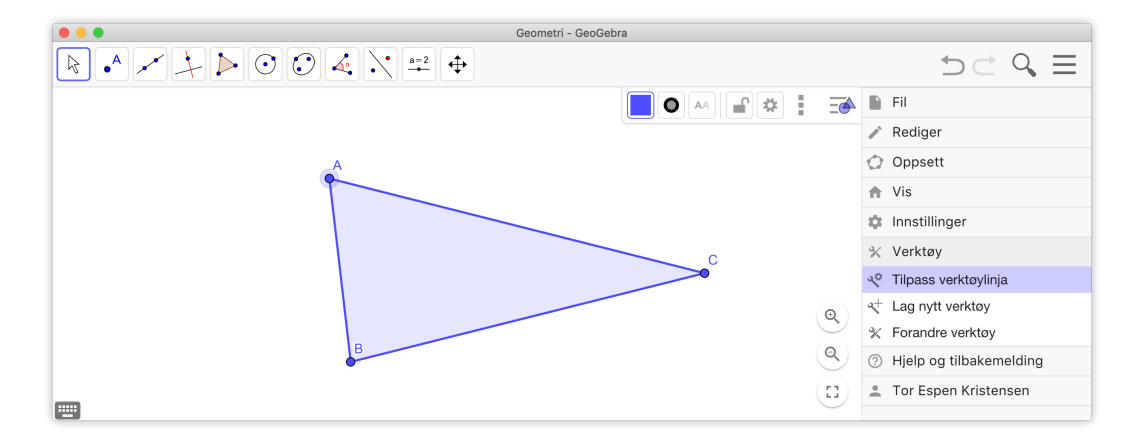

I vinduet som kommer opp kan du nå slette alle verktøy som du ikke vil skal vises og legge til de du ønsker å vise. På figur 12.5 har vi tatt vekk alle verktøyene uten de vi ønsker. Resultatet blir som vist til høyre på figuren. Dette kan være

| •••                                                              | Geometri - GeoGebra         |                         | Geometri - G                                                | eoGebra          |
|------------------------------------------------------------------|-----------------------------|-------------------------|-------------------------------------------------------------|------------------|
| < 🏠 Tilpass verktøylinja                                         |                             | ▲ ▲ ▲ ≒ ₩               | $\blacktriangleright \checkmark \times \times \times \odot$ | 5 ⊂ <b>0</b> , Ξ |
| Verktoylinje                                                     | Verktoy                     | ●∾₽≉!⇒                  |                                                             |                  |
| 🖲 🍃 Flytt                                                        | • Z Komplekst tall          |                         | <u> </u>                                                    |                  |
| • A Nytt punkt                                                   | /V Ekstremalpunkt           |                         |                                                             |                  |
| Skjæring mellom to objekt                                        | f↔ Nullpunkt                |                         |                                                             |                  |
| 🗈 🖉 Linje                                                        | Linjestykke mellom to punkt |                         |                                                             |                  |
| Midthormal                                                       | Linjestykke med bestemt len | gde 🍙                   | R                                                           | ۲                |
| <ul> <li>Sirkel definert ved sentrum og periferipunkt</li> </ul> | Stråle gjennom to punkt     | ٩                       |                                                             | ٩                |
|                                                                  | 🔀 Polylinje                 | ٩                       |                                                             | ٩                |
|                                                                  | Tilbakestill til sta        | ndard verktøylinje Bruk |                                                             | <u>(B)</u>       |

Figur 12.5: Kun seks verktøy er tilgengelig.

### 12.4 GeoGebrabok

En GeoGebrabok er en samling av ressurser som er lagt ut på GeoGebra.org. Har du for eksempel laget fire animasjoner til Pytagoras setning, kan du samle disse i en slik bok. Du kan gå fram på følgende måte. Klikk på de tre prikken øverst til høyre i aktiviteten du vil dele og velg «Details».

| IIII 👔 👔 www.geogebra.org/m/c8wyg3xz Č                                                                                                    | • • • • • +                                                                                                    |
|----------------------------------------------------------------------------------------------------|----------------------------------------------------------------------------------------------------|
| Pytagorasbevis<br>Author: Tor Espen Kristensen<br>Kan du forklare dette?<br>Klikk på Neste og se hva som skjer. Kan du forklare geometrisk hvorfor «brikkene» passer så fint inn i det store kvadratet? | <ul> <li>Add to Favorites</li> <li>Share</li> <li>Publish</li> <li>Move to</li> <li>Open in App</li> <li>Edit Activity</li> <li>Copy Activity</li> </ul> |
|                                                                                                    | 2 Details                                                                                                    |

Du får da opp følgeden side:

| Georgenta Tor Espen Kristensen + Q                                                                                                    | :              |
|----------------------------------------------------------------------------------------------------|----------------|
| ← Pytagorasbevis Rediger - Slett - Ta en ko                                                                                                    | <u>ia</u><br>7 |
| Se arbeidsark                                                                                                    |                |
| + Legg til i GeoGebrabok   Last ned   Innstillinger for tilgang   De                                                                                                    | ı              |
| Tor Essen Kristensen — 29. oktober 2019 - 18.12               Bare brukere som har mottatt Lenke fra deg kan se dette materiellet.         Type materiell:     Arbeidsark     Målgruppe (alder):     0 - 19 +        Etiketter:     web ±     Språk:     Norwegian / Bokmål       Visninger:     0     Lisens:     GeoGebra Terms of Use       Rapporter et problem |                |
| Lignende materiell Pytagorasbevis ved animasjon S. forwar 2017 - 08.04 Emil Thune Pytagorasbevis B. Juni 2018 - 13.04 B. Juni 2018 - 13.04                                                                                                    |                |

Klikk på «+ Legg til i GeoGebrabok». Du får da opp en liste over de bøkene du eventuelt har laget.

| Legg materiell tl ei bok | ×      |
|--------------------------|--------|
| Lag ei ny bok            |        |
| D MAT601 H17             |        |
| □ MAT602                 |        |
|                          | Ferdig |

Du vil da få valget om du vil legge materiellet til en ny GeoGebrabok eller om du skal lage en ny. Velger du å lage ny bok må du skrive inn tittel og eventuelt en forklaring til hva boken inneholder. Du kan også bestemme hvem skal kunne se GeoGebraboken. Det ferdige resultatet ser du på figur 12.6. Du kan også legge til kapitler i en GeoGebrabok. Dersom du vil flytte en ressurs fra et kapittel til et annet, kan du dra og slippe ressursen der du måtte ønske den. På samme måte kan du også endre rekkefølgen på ressursene i en bok. Se figur 12.7.

|                                                                                                    |                                       | tube.geogebra.org/student/bPcDrHKD7 | Ċ                     |  |
|----------------------------------------------------------------------------------------------------|---------------------------------------|-------------------------------------|-----------------------|--|
| Pytagoras                                                                                                   | Pytagoras                             |                                     | >                     |  |
| <ol> <li>Pytagoras setning</li> <li>Pytagorasbevis</li> </ol>                                               | Tor Espen Kristensen, 17. feb. 20     | 015                                 |                       |  |
| <ul> <li>Pytagoras' setning</li> <li>Animasjon av Pytagoras</li> <li>Euklids bevis for Pytagoras</li> </ul> | •                                     | H I                                 | Pytagora' stelling    |  |
|                                                                                                    | 1. Pytagoras setning                  | 2. Pytagorasbevis                   | 3. Pytagoras' setning |  |
|                                                                                                    | _ 🎝 🖣                                 |                                     |                       |  |
|                                                                                                    | 4. Animasjon av Pytagoras             | 5. Euklids bevis for Pytagoras      |                       |  |
|                                                                                                    | Laget med GeoGebra – Del eller kopier |                                     |                       |  |

Figur 12.6: En GeoGebrabok.

| Innhold Tittelside         | _  |            |                                                                                                    | Se GeoGebrabo |
|----------------------------|----|------------|----------------------------------------------------------------------------------------------------|---------------|
| apitler                    |    | Statistikk |                                                                                                    |               |
| . Statistikk<br>. Geometri | /# | 1          | CAST Rule<br>2 ds. jun 2012-19.33<br>Delir mod dsyddall<br>Ø 0 th 2                                                          |               |
| Legg til kapittel          |    | 2          | Bino Stat<br>27. mars 2013 - 17.31<br>Delt mod andmac227<br>© 0 mod 2                                                        |               |
|                            |    | 3          | Kuler i et norgesglass         25. april 2015 - 17.03         Delt mad dan         Det materiellet er likke synlig offentlig |               |
|                            |    | Legg til n | ateriell                                                                                                    |               |

Figur 12.7: Du kan organisere en GeoGebrabok i kapitler